### Gridded data sets (\*.grd files)

- Stored as binary files
  - written in netCDF
  - Solution Do not attempt to open in a texteditor:
- Grids are equidistant
  - $\bigcirc$  Grid spacing is fixed ( $\Delta x$ ,  $\Delta y$  are constants)
- Header section contains all information

  - 🝚 grid spacing
  - various text strings describing the data

#### **Raster Data**

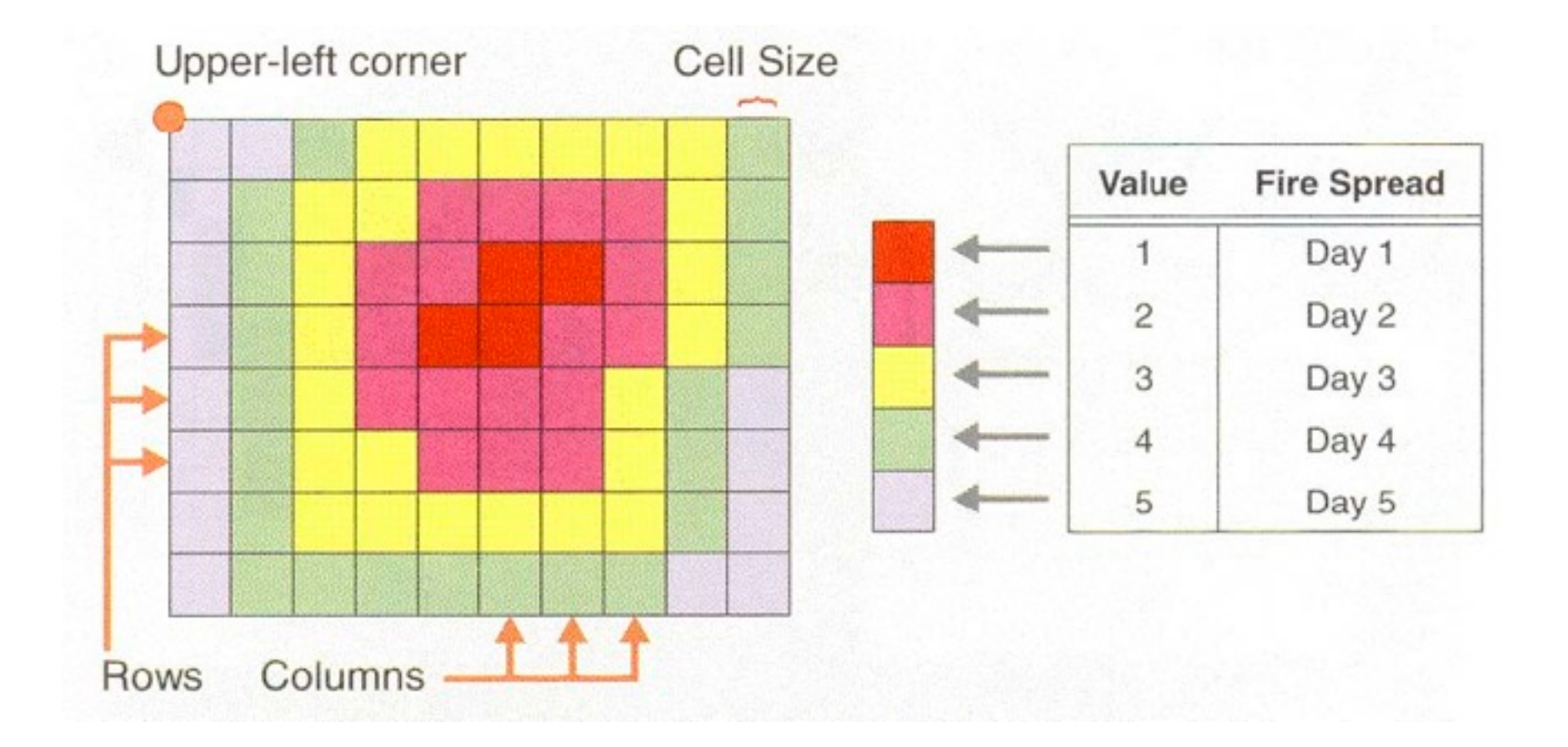

## Grid file registrations

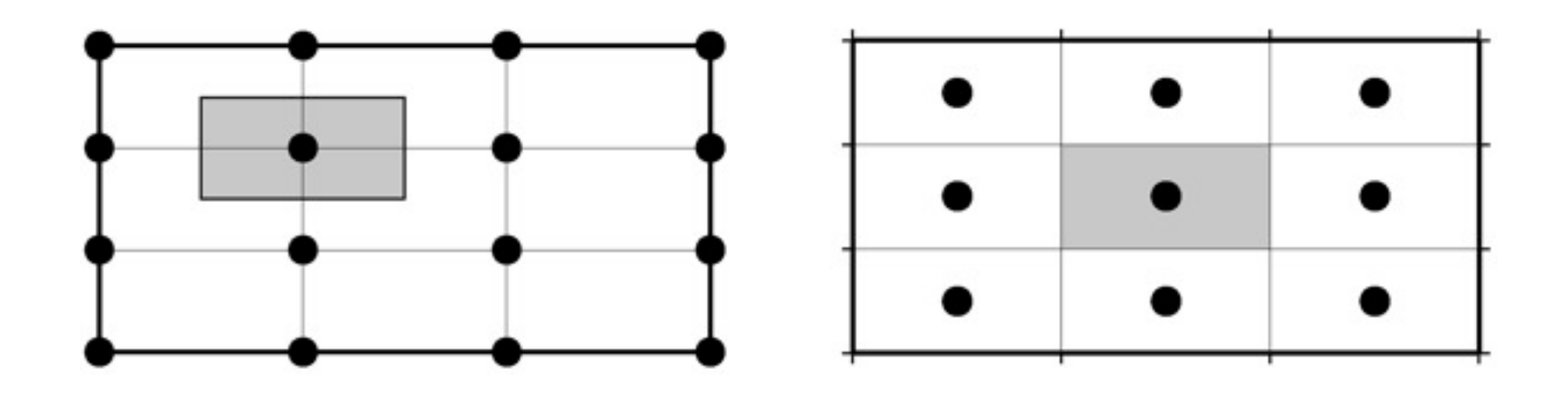

- Gridline registration has 1 row/column more than pixel registration
- Gridline registration has nodes at gridline intersections whereas pixel registration has nodes centered on the grid boxes

## Grid use in this course

Contouring of grids

- Assumes we have grids ready to use
- Gridding of arbitrarily spaced data
  - Have (x,y,z) data but need a regular grid
- Imaging of grids
  - Assign colors and illumination
- Mathematical manipulation of grids
  - Filtering, masking, whatever

## **Querying Raster Data**

- Raster data cannot be opened with a text editor
- grdinfo gives information about a grid
  - 🍚 min, max
  - 🝚 grid spacing
  - ♀ nx and ny
  - 🝚 statistics
  - grid registration
  - Some options exist to modify output format; see the grdinfo man page

## The Bermuda example

- - age of oceanic lithosphere bermuda\_age.grd
  - Solution State State

## The Bermuda example

#### **W** Type the following in the terminal:

#### grdinfo bermuda\_age.grd

bermuda age.grd: Title: Sea floor age from Muller et al., 1998 [v1.6] bermuda age.grd: Command: grdraster 1 -R-66/-60/30/35 -Gbermuda age.grd -V bermuda age.grd: Remark: /geo/data/grid/i2grids/age 1.6.i2 bermuda age.grd: Gridline node registration used bermuda age.grd: Grid file format: nf (# 18) GMT netCDF format (float) (COARDS-compliant) [DEFAULT] bermuda age.grd: x min: -66 x max: -60 x inc: 0.1 name: Longitude in degrees nx: 61 bermuda age.grd: y min: 30 y max: 35 y inc: 0.1 name: Latitude in degrees ny: 51 bermuda age.grd: z min: 96.47 z max: 140.92 name: Ma bermuda age.grd: scale factor: 1 add offset: 0 7

## The Bermuda example

What is the min and max age of oceanic lithosphere around Bermuda?

grdinfo bermuda\_age.grd

Answers: age 96 and 141 m.yrs, bath -5475 to -89 meters

# Contouring

#### grdcontour will draw contours

- Takes –J and optionally –R (default region is assumed to be the grid region)
- Several options determine how the contouring will take place
  - 🍚 contour interval
  - annotation interval
  - 🤪 contour limits
  - various embellishments

### grdcontour options

| Option     | Purpose                                     |
|------------|---------------------------------------------|
| <b>-A</b>  | Set annotation interval                     |
| <b>-</b> C | Set contour interval or name of cpt file    |
| -G         | Choose where annotations occur (see App O)  |
| -L         | Limit the range of contours to draw         |
| <b>-N</b>  | Append unit to contour labels               |
| <b>-Q</b>  | Skip contours with very few points          |
| <b>-</b> S | Resample contours to make them smoother     |
| —Т         | Tick and annotate innermost closed contours |
| -W         | Set pens for contour lines                  |
| -Z         | Scale/offset values before processing       |

## Introduction to contouring

Make Mercator map with 250m contour interval and 1 km annotation interval of the Bermuda bathymetry

grdcontour bermuda\_bath.grd -JM10 -C250 -A1000 -P -B2 > ex16.ps

### grdcontour theme variations

- Add smoothing with –S4
- Skip small features with -Q
- Scale data to km and use km in the annotations (-N)

# Gridding of data

- We distinguish between two scenarios:
  - Solution (x,y,z) data are already on a regular lattice
    - Simply reformat with xyz2grd
  - The (x,y,z) data are unevenly distributed
    - Grid data using local procedures
      - Inearest neighbor (nearneighbor)
      - friangulation (triangulate)
    - Grid data using global procedures
      - Surface splines in tension (surface)
    - All need -Rw/e/s/n, -Idx/dy, and -Ggridfile

### **Nearest Neighbour Gridding**

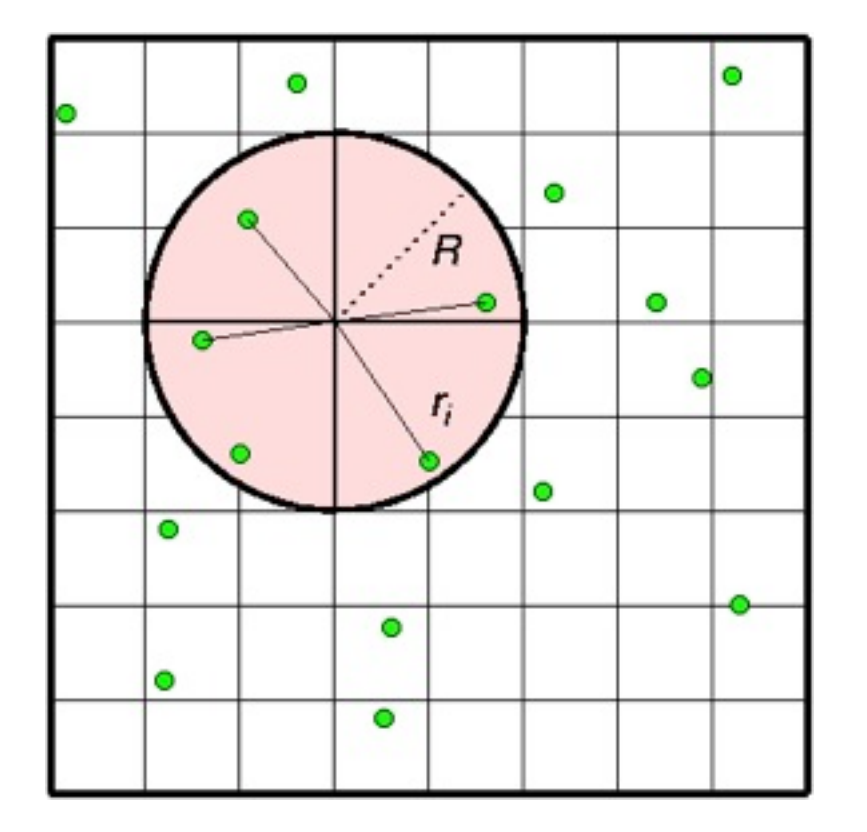

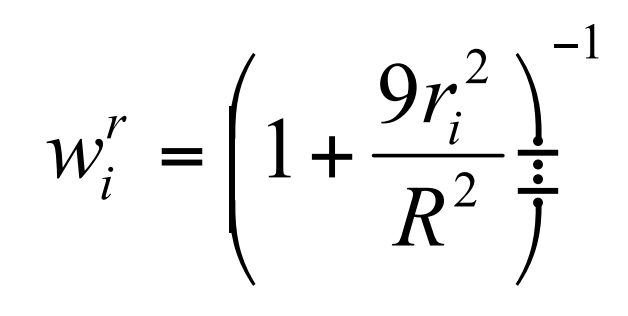

- Assigns an average value to each node that has one or more points within a radius centered on the node
- Average value is a weighted mean of the nearest point from each sector inside the search radius i.e. points have radial weight
- $\mathbf{\Theta} \mathbf{R} = \mathbf{search radius}$
- r = distance from node

## nearneighbor options

Section Four other options are relevant:

| Option               | Purpose                               |
|----------------------|---------------------------------------|
| –Sradius[ <b>k</b> ] | Search radius. Append <b>k</b> for km |
| -Eempty              | Sets empty nodes to this value [NaN]  |
| -Nsectors            | Sets the number of sectors [4]        |
| -W                   | Read point weights as well (x,y,z,w)  |

#### Nearneighbor Exercise

- Savigate to your tutorial directory
- Run minmax on ship.xyz to get region to nearest 5°
- Grid using nearneighbor
  - Select a 5 arc minute grid spacing
  - Specify 40 km search radius R
  - **Weight Sectors** [4]

```
nearneighbor $region -I5m -Gship.nc
-S40k -V ship.xyz
```

#### Nearneighbor Exercise cont ...

- Make a Mercator contour map using the new data set:
  - Contours every 250 m
  - annotations every 1 km
  - Contours in blue
  - Gen't do any smoothing or filtering

#### Nearneighbor Exercise cont ..

- Try a search radius of 100 km and a 10 minute grid spacing
- Given Bare How do the plots differ?
- Use pscoast to plot coastlines.
- Where in the world are we?

## Gridding with Splines in Tension

- Physically, we force a thin elastic plate to go through all data points while pulling at the edges (tension).
- General State State S
- Solution Three other options are relevant.

| Option            | Purpose                                                 |
|-------------------|---------------------------------------------------------|
| – <b>A</b> aspect | Sets aspect ratio [1]                                   |
| – <b>C</b> limit  | Sets convergence limit [1/1000 of the actual data range |
|                   | che decadi data runge                                   |
| <b>–T</b> tension | Sets the tension [0]                                    |

### Preprocessing

Surface needs either one or no data points per node; more will introduce aliasing

- preprocessing depends on data properties; we usually average using
  - means (blockmean)
  - medians (blockmedian)
  - modes (blockmode)
- Generation State State Sta
  - Use –W if there are data point weights
- Output has one or no data point per node

#### Map exercise 18

Preprocess <u>ship.xyz</u> using medians, grid with surface, and repeat contouring exercise 17 but using the new dataset. Lay down light gray continents after contouring

blockmedian \$region -I5m ship.xyz >
ship\_5m.xyz

surface \$region -I5m -Gship\_s.nc -V
ship 5m.xyz -A0.9

## Gridding comments

- Is there a difference between the grid made by nearneighbor and the one using surface?
- Surface is a global gridding method and it will evaluate the solution at all nodes, even if there are no data constraints

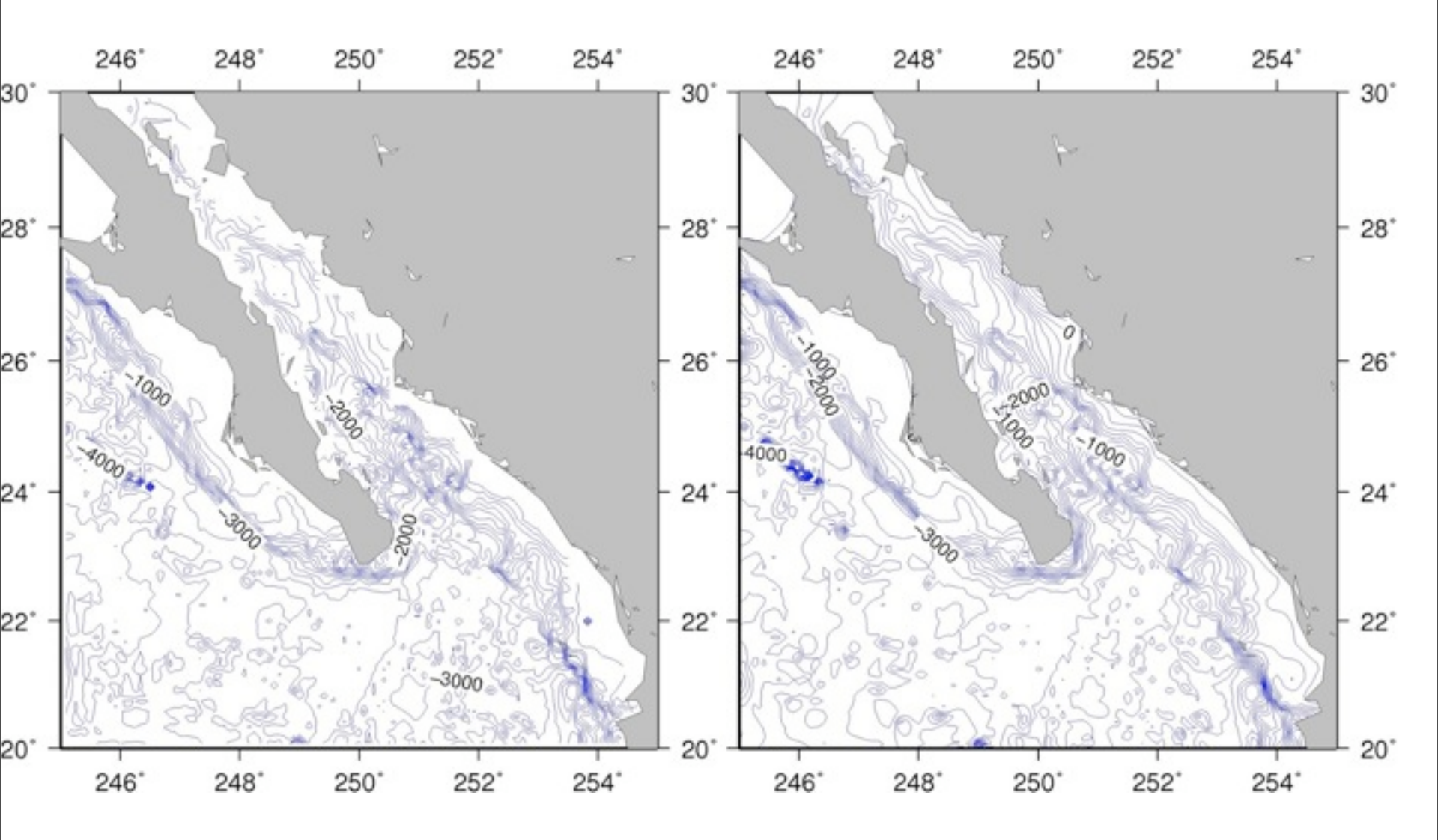

#### **Interpreting Results**

- In order to find out which gridding method works best, we have to know what the spacing of our original data was.
- Use psxy to plot the data points on top of each of your interpolation grids
- Input file is ship.xyz

# Gridding comments

**W** To deal with unconstrained areas:

- Reset nodes too far from data to NaN
  grdmask grdmath
- Paint the unconstrained regions white **g** psmask
- Plot land on top
  - 🥥 pscoast
- Use clip path so only constrained contours will appear.
  - psmask